# ISTRUZIONI per il CITTADINO ( o versante)

All'interno del sito E-Gov del Comune l'utente accede dall'Area Cittadino. Da qui l'utente che vuole eseguire il pagamento spontaneo esegue l'accesso con SPID o tramite le credenziali di "Cittadino".

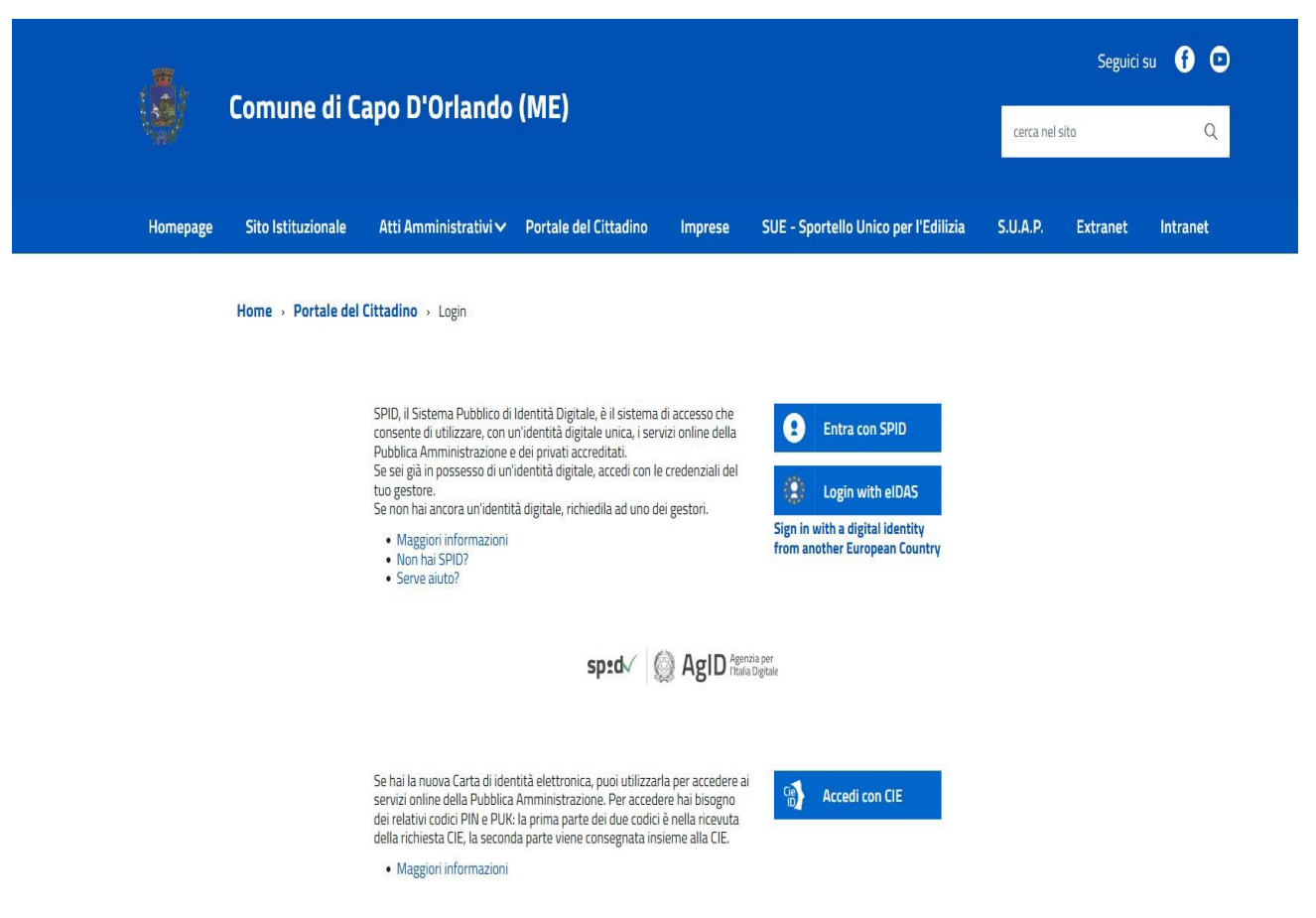

Una volta eseguito l'accesso, l'utente clicca su "Pagamenti PagoPa Spontanei".

|          | Servizi per il cittadino   |  |  |
|----------|----------------------------|--|--|
| ino      | Servizi anagrafici         |  |  |
|          | Pagamenti PagoPA Spontanei |  |  |
| onibili. | Servizi elettorali         |  |  |
|          | Pratiche edilizie          |  |  |
|          |                            |  |  |

A questo punto i dati che rilevano e che vanno inseriti da parte del cittadino sono i seguenti:

## 🍰 Pagamenti spontanei

| Inserire i dati richi | esti per effettuare il pagamento  |                                                     |
|-----------------------|-----------------------------------|-----------------------------------------------------|
| Dati anagrafici del   | versante                          |                                                     |
| Persona *             | Fisica                            |                                                     |
| Cognome               |                                   |                                                     |
| Nome                  |                                   |                                                     |
| Codice fiscale        |                                   |                                                     |
| Email                 |                                   |                                                     |
|                       | Vuoi pagare per un'altra persona? |                                                     |
|                       |                                   |                                                     |
| Macroarea *           | ACQUEDOTTO                        | ✓                                                   |
|                       |                                   |                                                     |
|                       |                                   |                                                     |
|                       |                                   |                                                     |
| Importo €             |                                   |                                                     |
| Causale               |                                   |                                                     |
| 11.157                |                                   |                                                     |
| 10 V                  |                                   |                                                     |
|                       | Vuoi pagare online?               | Vuoi stampare il documento e pagarlo presso i PSP ? |
|                       | Procedi al pagamento              | Stampa avviso                                       |

Alla sezione "Dati Anagrafici del versante" sono riportati:

- il tipo di persona (fisica o giuridica);
- cognome, nome, codice fiscale;
- indirizzo e-mail;

Se si vuole eseguire un versamento per un'altra persona, basta cliccare sul bottone blu "Vuoi pagare per un'altra persona?".

|                              | Vuoi pagare per un'altra persona? |          |
|------------------------------|-----------------------------------|----------|
| 🧆 Dati del de                | ebitore diverso dal versante      | Conferma |
| Persona *<br>Cognome<br>Nome | Fisica V<br>Fisica<br>Giuridica   |          |
| Codice fiscale               |                                   |          |

Il versante potrà eseguire il pagamento anche per conto di un'altra persona, che è il debitore vero e proprio per quel pagamento specifico: è necessario indicare se la persona per cui il versante sta pagando è una persona fisica o giuridica, il suo cognome, nome e codice fiscale (o partita iva e ragione sociale se si tratta di persona giuridica) e cliccare su "Conferma" per salvare le informazioni inserite.

A questo punto va scelta la macro-area per cui si vuole eseguire il pagamento:

.

| Cosa vuoi pagare |                                             |        |
|------------------|---------------------------------------------|--------|
| Macroarea *      | ACQUEDOTTO                                  | $\sim$ |
| Tipo pagamento * | ACQUEDOTTO                                  | ^      |
| npo pagamento    | CANONE UNICO                                |        |
|                  | CULTURA, RELIGIONI, PARI OPPORTUNITÀ, SPORT |        |
|                  | DEMOGRAFICI                                 |        |
| Importo €        | LOCAZIONE LOCALI E IMPIANTI                 |        |
| Causala          | PATRIMONIO                                  |        |
| Causale          | POLITICHE EDUCATIVE GIOVANILI E DEL LAVORO  |        |
|                  | POLIZIA MUNICIPALE                          |        |
| 10 V             | PRATICHE EDILIZIE                           |        |
|                  | RIFIUTI                                     | ~      |

| Cosa vuoi pagare                                 |                                               |   |
|--------------------------------------------------|-----------------------------------------------|---|
| Macroarea *                                      | DEMOGRAFICI                                   | · |
| Tipo pagamento *                                 | Emissione carta d`identità Elettronica        |   |
|                                                  | Emissione carta d'identità Elettronica        |   |
| Servizio celebrazione matrimoni civili           |                                               |   |
| Diritti di segreteria per certificati anagrafici |                                               |   |
| Importo €                                        | Costo per emissione Carta d'identità cartacea |   |

Una volta selezionato il tipo pagamento di interesse, in alcuni casi, come ad esempio per la maggior parte dei tipi pagamenti dei Demografici, l'importo e la causale vengono compilati di default dal programma, mentre in altri casi viene richiesta la compilazione di alcuni campi aggiuntivi (per i diritti di segreteria dei certificati anagrafici il tipo di certificato ecc.).

| Cosa vuoi pagare |                                       |                                                     |
|------------------|---------------------------------------|-----------------------------------------------------|
| Macroarea *      | DEMOGRAFICI                           | $\checkmark$                                        |
| Tipo pagamento * | Diritto fisso Separazione/Divorzi     | $\sim$                                              |
|                  |                                       |                                                     |
|                  |                                       |                                                     |
| Importo €        | 16,00                                 |                                                     |
| Causale          | Diritto fisso Separazione/Divorzi per | importo 16,00                                       |
|                  |                                       |                                                     |
| IUV              |                                       |                                                     |
|                  |                                       |                                                     |
|                  | Vuoi pagare online?                   | Vuoi stampare il documento e pagarlo presso i PSP ? |
|                  | Procedi al pagamento                  | Stampa avviso                                       |

Esempio di pagamento per Demografici

| $\sim$        |
|---------------|
|               |
|               |
|               |
|               |
|               |
|               |
|               |
| <u> 197</u> ( |
|               |

Esempio di pagamento per Polizia Municipale

# Le diverse modalità di pagamento

Una volta selezionata la macro-area e la contestuale tipologia di pagamento per cui effettuare il versamento spontaneo, esistono due diverse modalità per procedere ad eseguire il pagamento.

E' possibile cliccare il bottone "Procedi al Pagamento" o in alternativa cliccare su "Stampa avviso". La differenza consiste in questo: se si sceglie la prima strada, quindi si clicca su "Procedi al Pagamento", la modalità con cui si esegue il versamento è tramite Modello 1, quindi online, mentre se si sceglie la stampa dell'avviso, il pagamento potrà essere eseguito tramite Modello 3.

## a. Pagamento Spontaneo digitale tramite "Procedi al Pagamento" – Modello 1

La conferma di PagoPA dell'avvenuto pagamento, andato a buon fine, arriva sull'indirizzo mail precedentemente indicato dall'utente, quando esegue l'accesso.

I passaggi da seguire per effettuare il pagamento online sono i seguenti:

| Cosa vuoi pagare |                         |                                                     |
|------------------|-------------------------|-----------------------------------------------------|
| Macroarea *      | PATRIMONIO              | $\checkmark$                                        |
| Tipo pagamento * | Vendita alloggi ERP     | $\sim$                                              |
|                  |                         |                                                     |
|                  |                         |                                                     |
| Importo €        | 5.00                    |                                                     |
| importo e        | 0,00                    |                                                     |
| Causale          | Pagamento spontaneo per | er Patrimonio                                       |
|                  |                         |                                                     |
| IUV              |                         |                                                     |
|                  |                         |                                                     |
|                  |                         | 1                                                   |
|                  | Vuoi pagare online?     | Vuoi stampare il documento e pagarlo presso i PSP ? |
|                  | Procedi al pagamento    | Stampa avviso                                       |
|                  |                         |                                                     |

Dopo aver inserito tutti i dati, cliccare su "Procedi al Pagamento": si viene indirizzati alla pagina dell'intermediario Credemtel; per andare avanti e procedere al pagamento, occorre cliccare sull'immagine "Scegli come pagare – Paga online".

|                                                                                                    |                                        |                                                                         |      | 07/03/2022 |
|----------------------------------------------------------------------------------------------------|----------------------------------------|-------------------------------------------------------------------------|------|------------|
|                                                                                                    |                                        |                                                                         |      | pagoPA     |
| Indietro                                                                                                    |                                        |                                                                         |      |            |
| Creditore                                                                                                    | Tipo debito                            | Causale                                                                 | IUV  | Importo    |
| Comune di                                                                                                    | Vendita alloggi ERP                    | Pagamento spontaneo per Patrimonio<br>Rata unica IUV:                   |      | 5,00 €     |
| Totale pagamento                                                                                                    |                                        |                                                                         |      | 5,00 €     |
| E' obbligatorio inserire l'identificati<br>Indirizzo E-mail<br>All'indirizzo specificato verrà inviat<br>Scegli come pagare | vo fiscale di chi effettua il versamen | nto.<br>nzione: un indirizzo non valido impedisce la ricezione dell'e-n | naiL |            |

Credemtel restituisce messaggio che avvisa l'utente del fatto che si sta abbandonando la pagina dell'intermediario per accedere a quella di PagoPA.

|      | Messaggio dalla | i pagina Web                                                  | ×     |
|------|-----------------|---------------------------------------------------------------|-------|
| il v | Si sta<br>del W | abbandonando il sito dell'Ente e entrando nella pagina<br>ISP |       |
| ner  |                 | ОК                                                            | ] e-r |

Cliccare su OK.

Si apre la maschera seguente che è proprio quella di PagoPA.

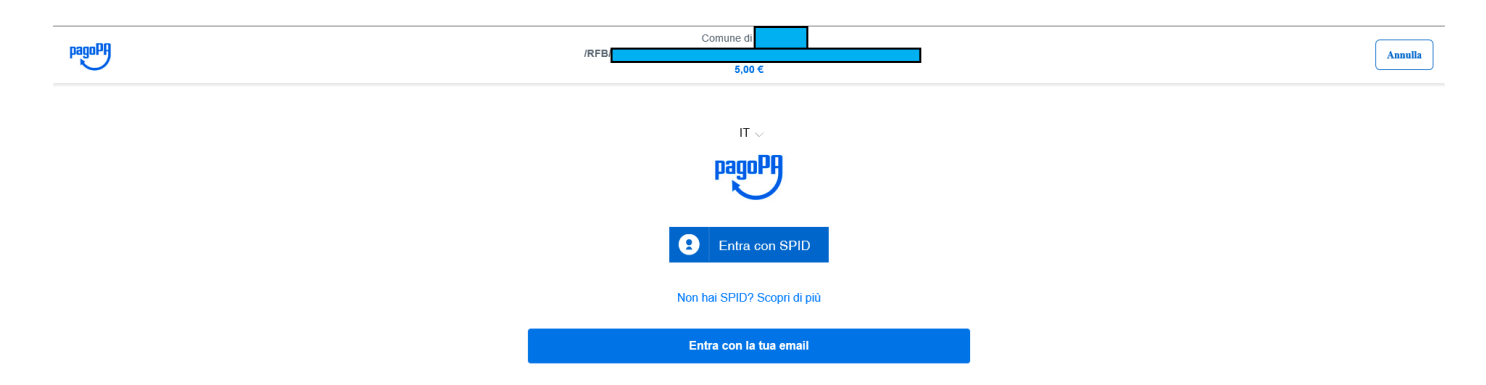

# Pago richiede di inserire lo SPID o l'indirizzo mail sul quale si vuole ricevere la conferma dell'avvenuto pagamento, andato a buon fine.

pagoPA - Informativa sulla privacy

### INFORMATIVA SUL TRATTAMENTO DEI DATI PERSONALI

ai sensi degli artt. 13-14 del Regolamento (UE) 2016/679 (di seguito "Regolamento" o anche "GDPR")

Questa informativa privacy descrive come vengono trattati i dati personali di coloro che accedono al sito https://wisp2.pagopa.gov.it (di seguito il "Sito") per effettuare un pagamento tramite la Piattaforma pagoPA (di seguito anche "Piattaforma" o "pagoPA"). Il Sito ti permette: (i) di effettuare faccesso alla Piattaforma a mezzo SPID o in modalità guest via email, (ii) di essere avvisato via email sull'esito delle transazioni che effettuerai sulla Piattaforma, (iii) di memorizzare i tuoi strumenti di pagamento se hai acceduto tramite SPID (di seguito congiuntamente il "Servizio").

La medesima informativa invece <u>NON</u> descrive il trattamento dei dati personali relativi ai tuoi pagamenti effettuati tramite pagoPA, rispetto ai quali gli Enti Creditori (ossia Enti a favore dei quali effettui un pagamento) e/o i Prestatori di Servizi di Pagamento (ossia la banca o altro istituto che hai scelto per effettuare un determinato pagamento) restano titolari autonomi del trattamento. Dovrai quindi rivolgerti a quest'ultimi per informazioni sul trattamento dei tuoi dati.

#### Titolare del trattamento dei dati

Il titolare del trattamento è la società PagoPA S.p.A. (di seguito anche "Società") con sada in Piazza Colonna 370.00187 Roma - Italia PEC nagona@nec governo it Zaccetto la privacy policy

Continua

Dopo aver inserito il flag su "Accetto la privacy policy", cliccare su "Continua", quindi scegliere come pagare.

| Come vuoi pagare? |                           |  |
|-------------------|---------------------------|--|
| -                 | Carta di credito/debito   |  |
| 童                 | Conto corrente            |  |
|                   | Altri metodi di pagamento |  |

Compilare la maschera con i dati richiesti.

| pagoPA accetta queste car                                | te di credito/debito                                 |
|----------------------------------------------------------|------------------------------------------------------|
|                                                          | SA san and san an an an an an an an an an an an an a |
| 0                                                        |                                                      |
| nome e cognome non validi, non ci devono essere caratter | speciali                                             |
| - 0000 0000 0000 0000                                    |                                                      |
| numero della carta di credito                            |                                                      |
| 🗂 MM / AA                                                | CVC                                                  |
| scadenza (mm/aa) co                                      | dice di verifica                                     |
|                                                          |                                                      |
|                                                          |                                                      |

Cliccare su "Continua".

Confermare il pagamento.

# Totale

|                                                               | 88         |  |  |  |
|---------------------------------------------------------------|------------|--|--|--|
| Il pagamento sarà gestito da                                  | ()         |  |  |  |
|                                                               | Modifica   |  |  |  |
| Costo transazione                                             | € 0,50 (i) |  |  |  |
| Invia esito a                                                 |            |  |  |  |
| Attenzione: dopo la conferma non sarà più possibile annullare |            |  |  |  |
| Conferma Pagamento                                            |            |  |  |  |

Dopo un breve caricamento, si aprirà la seguente maschera, per cui una volta che verrà restituito il messaggio per cui il pagamento è andato a buon fine, l'utente dovrà cliccare su "Chiudi" e tornare indietro.

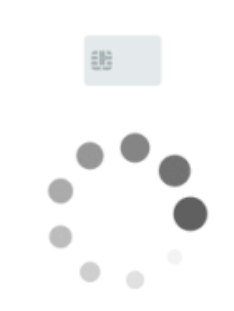

Operazione in corso, per favore attendi

Cliccare su "Chiudi" e tornare indietro.

| pagu | Comune di<br>∕TXT/Rata unica IUV:<br><b>16,00 €</b> | Annulla |
|------|-----------------------------------------------------|---------|
|      |                                                     |         |
|      |                                                     |         |
|      |                                                     |         |
|      | $\checkmark$                                        |         |
|      | Grazie, l'operazione è stata presa in carico.       |         |
|      | Riceverai l'esito a @gmail.com                      |         |
|      | Chiudi                                              |         |

All'indirizzo mail indicato, si riceverà il messaggio di PagoPA con cui si viene informati del buon esito della transazione.

### 5.2 Pagamento Spontaneo analogico tramite "Stampa Avviso" – Modello 3

Se al posto della transazione online, si vuole stampare il Modello 3 è sufficiente cliccare il bottone "Stampa Avviso".

| Cosa vuoi pagare |                                    |                                      |                |  |
|------------------|------------------------------------|--------------------------------------|----------------|--|
| Macroarea *      | PATRIMONIO                         | $\sim$                               |                |  |
| Tipo pagamento * | Vendita alloggi ERP                |                                      | $\sim$         |  |
|                  |                                    |                                      |                |  |
|                  |                                    |                                      |                |  |
| Importo €        | 5,00                               |                                      |                |  |
| Causale          | Pagamento spontaneo per Patrimonio |                                      |                |  |
|                  |                                    |                                      |                |  |
| IUV              |                                    |                                      |                |  |
|                  |                                    |                                      |                |  |
|                  | Vuoi pagare online?                | Vuoi stampare il documento e pagarlo | presso i PSP ? |  |
|                  | Procedi al pagamento               | Stampa avviso                        |                |  |

Il Modello 3 ottenuto si può stampare e si può pagare tramite qualsiasi PSP accreditato presso PagoPA (Banca, Tabaccaio, Posta...) o si può semplicemente inquadrare il QR e pagare tramite APP IO, Home-Banking e qualsiasi altra APP telefonica idonea ad eseguire i pagamenti PagoPA.

Il Modello 3 ha validità un giorno (24 ore): se, una volta cliccato su "Stampa Avviso", passa un giorno e l'avviso non viene pagato, questo "scade".

Decorse 24 ore dall'avvenuta stampa, l'avviso non sarà più valido e il versante sarà tenuto a effettuare nuovamente l'accesso per eseguire una nuova transazione spontanea.